# La página web de recuperación ante desastres no responde

### Contenido

Introducción Problema Troubleshoot Solución

### Introducción

Este documento describe que cuando la página web Recuperación ante Desastres se utiliza para realizar una Conexión de Copia de Seguridad y Restauración de Unity, puede haber problemas. Este artículo trata una de esas situaciones.

### Problema

Cuando inicia sesión en la página web Recuperación ante desastres y hace clic en cualquier opción, no se carga ninguna página.

#### Troubleshoot

Asegúrese de que el registro de recuperación ante desastres esté habilitado y convertido en Debug.

- 1. Vaya a la página web de Cisco Unified Serviceability.
- 2. Elija Rastreo > Configuración.
- 3. En la lista desplegable Servidor\*, elija el servidor.
- 4. En la lista desplegable Service Group\*, elija Backup and Restore Services.
- 5. En la lista desplegable Service\*, elija Cisco DRF Local (Activo).
- 6. Asegúrese de que la casilla de verificación **Trace On** esté marcada.
- 7. En la lista desplegable Debug Trace Level, elija

| Status<br>() Status : Read | dy                               |        |
|----------------------------|----------------------------------|--------|
| Select Server,             | Service Group and Service        |        |
| Server*                    | UM85Connection 🔻 Go              |        |
| Service Group*             | Backup and Restore Services 🔹 Go |        |
| Service*                   | Cisco DRF Local (Active) 🔻 Go    |        |
| Apply to All               | Nodes                            |        |
| ☑ Trace On                 |                                  |        |
| Trace Filter Se            | ttings                           |        |
| Debug Trace Level Debug    |                                  |        |
|                            |                                  | 🗌 Enab |
| 📃 🔲 Device Nam             | e Based Trace Monitoring         |        |

A continuación, reproduzca el problema. Es posible que deba reiniciar el DRF master y los Servicios locales para realizar una nueva prueba.

- 1. Seleccione Serviciabilidad de Cisco Unified.
- 2. Elija Tools > Control Center Network Services.
- Encuentre Servicios de Copia de Seguridad y Restauración y Detenga e Inicie Cisco DRF Local y Cisco DRF Master.

| Backup and Restore Services |                  |         |  |  |
|-----------------------------|------------------|---------|--|--|
|                             | Service Name     | Status  |  |  |
| ۲                           | Cisco DRF Local  | Running |  |  |
| 0                           | Cisco DRF Master | Running |  |  |
|                             |                  |         |  |  |

Start Stop Restart Refresh

A continuación, utilice la Herramienta de supervisión en tiempo real para recopilar los seguimientos:

- 1. Vaya a Trace & Log Central.
- 2. Elija Collect Files.
- 3. Haga clic en Next para seleccionar System Services/Applications.
- 4. Active ambas casillas de verificación junto a Cisco DRF Local y Cisco DRF

| Select System Services(Applications       |                        |                     |
|-------------------------------------------|------------------------|---------------------|
| 🗌 Select all S                            | ervices on all Servers |                     |
| Name                                      | All Servers            | uc912.unityad.local |
| Cisco AMC Service CallLog                 |                        |                     |
| Cisco AMC Service DeviceLog               |                        |                     |
| Cisco AMC Service PPRLog                  |                        |                     |
| Cisca AMC Service ServerLag               |                        |                     |
| Cisco AMC Service ServiceLog              |                        |                     |
| Cisco AXL Web Service                     |                        |                     |
| Cisco Abort Transaction Spooling          |                        |                     |
| Cisco Audit Event Service                 |                        |                     |
| Cisco Audit Logs                          |                        |                     |
| Cisco CAR Web Service                     |                        |                     |
| Cisco CCM DBL Web Library                 |                        |                     |
| Cisco CCM NCB Web Library                 |                        |                     |
| Cisco CCM PD Web Service                  |                        |                     |
| Cisco OCMAdmin Web Service                |                        |                     |
| Cisco COMRealm Web Service                |                        |                     |
| Clace CCMService Web Service              |                        |                     |
| Cisco CCMUser Web Service                 |                        |                     |
| Cisca CDP                                 |                        |                     |
| Cisco CDP Agent                           |                        |                     |
| Cisco CallManager Cisco IP Phone Services |                        |                     |
| Cisco Change Credential Application       |                        |                     |
| Cisco Common User Interface               |                        |                     |
| Cisca CantrolCenter CLI                   |                        |                     |
| Cisco DRF Local                           | V                      | ×.                  |
| Cisco DRF Master                          | ×                      | Ľ                   |
| Cisco Database Cli Output                 |                        |                     |
| Cisco Database Installation Service       |                        |                     |
| Cisco Database Laver Montfor              |                        |                     |

- Master.
- 5. Haga clic en Next (Siguiente).
- 6. Establezca el intervalo de tiempo de la prueba y seleccione una ubicación de descarga.
- 7. Haga clic en Finish (Finalizar). Esto inicia la colección de registros en la ubicación especificada.

A continuación se muestran extractos de los registros asegúrese de que el registro maestro de DRF muestra *No se puede crear el flujo de entrada/salida para la alerta de error del cliente recibida: Certificado incorrecto*.

Los Registros Locales de DRF muestran:

```
2014-02-10 11:08:15,342 DEBUG [main] - drfNetServerClient.
Reconnect: Sending version id: 9.1.1.10000-11
2014-02-10 11:08:15,382 ERROR [main] - NetworkServerClient::Send failure;
2014-02-10 11:08:15,384 FATAL [NetMessageDispatch] - drfLocalAgent.drfLocal
Worker: Unable to send 'Local Agent' client identifier message to Master Agent.
This may be due to Master or Local Agent being down.
```

Los registros maestros muestran:

```
2014-02-10 11:19:37,844 DEBUG [NetServerWorker] - Validated Client. IP =
10.1.1.1 Hostname = labtest.cisco.com. Request is from a Node within the
Cluster
2014-02-10 11:19:37,844 DEBUG [NetServerWorker] - drfNetServerWorker.drfNet
ServerWorker: Socket Object InpuputStream to be created
2014-02-10 11:19:37,850 ERROR [NetServerWorker] - drfNetServerWorker.drfNet
ServerWorker: Unable to create input/output stream to client Fatal Alert
```

## Solución

En este caso, hay un problema con el certificado IPSec en el servidor y debe regenerarlo, eliminar el certificado ipsec-trust y cargar uno nuevo. Complete estos pasos para abordar el problema:

- 1. Inicie sesión en la página OS Administration (Administración del sistema operativo).
- 2. Elija Security > Certificate Management > find.
- 3. Haga clic en archivo ipsec.pem y luego haga clic en regenerar.
- 4. Después de la generación correcta del archivo ipsec.pem, descargue el archivo.
- 5. Vuelva a la página de administración de certificados.
- 6. Elimine la entrada de ipsec-trust dañada actualmente.
- 7. Cargue el archivo ipsec.pem descargado como un ipsec-trust.
- 8. Reinicie DRF Master y DRF Local.